# Manuel d'utilisation

# Myvizeo

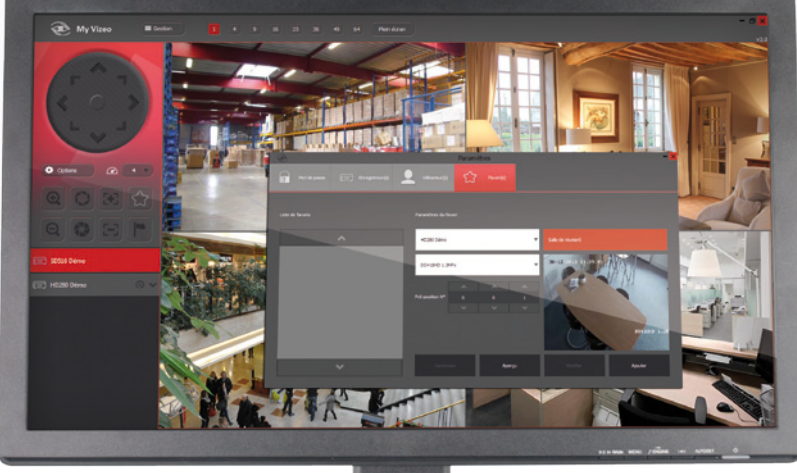

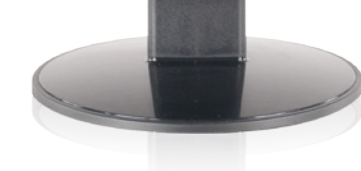

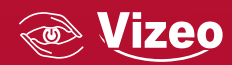

Manuel d'utilisation Vizeo

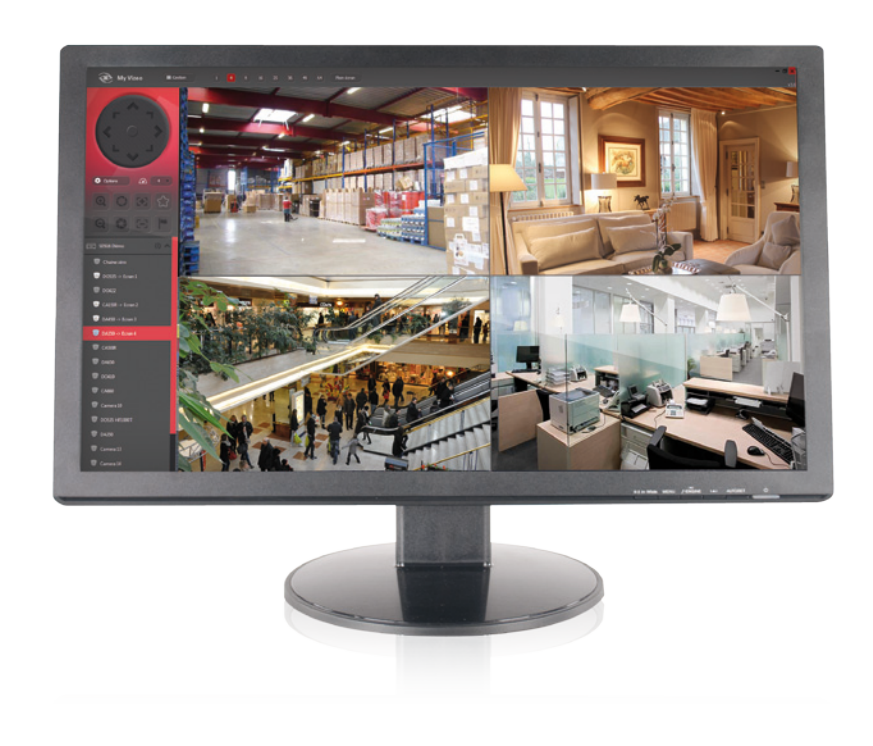

# Sommaire

| Ι.   | La visualisation en direct                                  | 04 |
|------|-------------------------------------------------------------|----|
| Α.   | Renseigner les informations de connexion                    |    |
| Β.   | Se connecter/ déconnecter à un périphérique                 |    |
| С.   | Démarrer/arrêter la lecture des caméras                     |    |
| D.   | Autres fonctions                                            |    |
| П.   | Le PTZ: 3 modes de fonctionnement                           | 06 |
| Α.   | Le mode "Standard"                                          |    |
| В.   | Le mode "Positionnement 3D"                                 |    |
| С.   | Le mode "Mouse Tracking"                                    |    |
| Ш.   | La relecture : Visionner et télécharger des enregistrements | 07 |
| Α.   | Principe de fonctionnement                                  |    |
| В.   | Mode et méthode de recherche                                |    |
| С.   | Visualiser un enregistrement                                |    |
| D.   | Télécharger un/plusieurs enregistrements                    |    |
| IV.  | Les favoris                                                 | 09 |
| V.   | Réinitialisation du mot de passe du compte admin            | 09 |
| VI.  | Administration des utilisateurs/gestion des droits          | 10 |
| Α.   | Les droits d'accès                                          |    |
| В.   | Les rôles                                                   |    |
| С.   | Création/Modification d'un utilisateur                      |    |
| VII. | ANNEXES                                                     | 12 |
| 1.   | Descriptif des différentes fenêtres                         | 12 |
| 2.   | Gestion des affichages                                      | 26 |
| 3.   | Les menus contextuels                                       | 29 |
| 4.   | Configuration de l'enregistreur pour les pop-up             | 31 |

# 01. La visualisation en direct

## A. Renseigner les informations de connexion

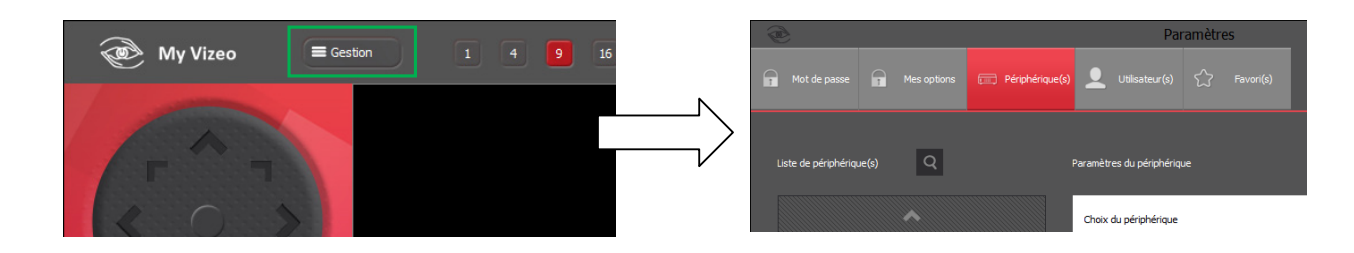

Dans la fenêtre principale, cliquer sur "gestion" pour ouvrir la fenêtre des paramètres. Choisir l'onglet périphérique.

#### MANUELLEMENT

Voir annexe 1 page 12 pour le détails des fonctionnalités.

Il est possible d'ajouter ou modifier un périphérique en renseignant les informations de connexion manuellement. Tous les champs sont obligatoires.

- 1. Pour créer un nouveau périphérique, renseigner les informations puis cliquer sur "Ajouter".
- 2. Pour modifier un périphérique, le sélectionner, modifier les informations puis cliquer sur "Modifier".
- 3. Pour supprimer un périphérique, cliquer sur l'icône "Poubelle" à côté de son nom.

Remarque : Il est possible de tester les informations fournies avant de créer/modifier en cliquant sur "Tester la connexion".

## RECHERCHE DE PÉRIPHÉRIQUE SUR LE RÉSEAU LOCAL

En cliquant sur l'icône "Loupe", la fenêtre de recherche de périphérique sur le réseau local s'ouvre et la recherche est lancée.

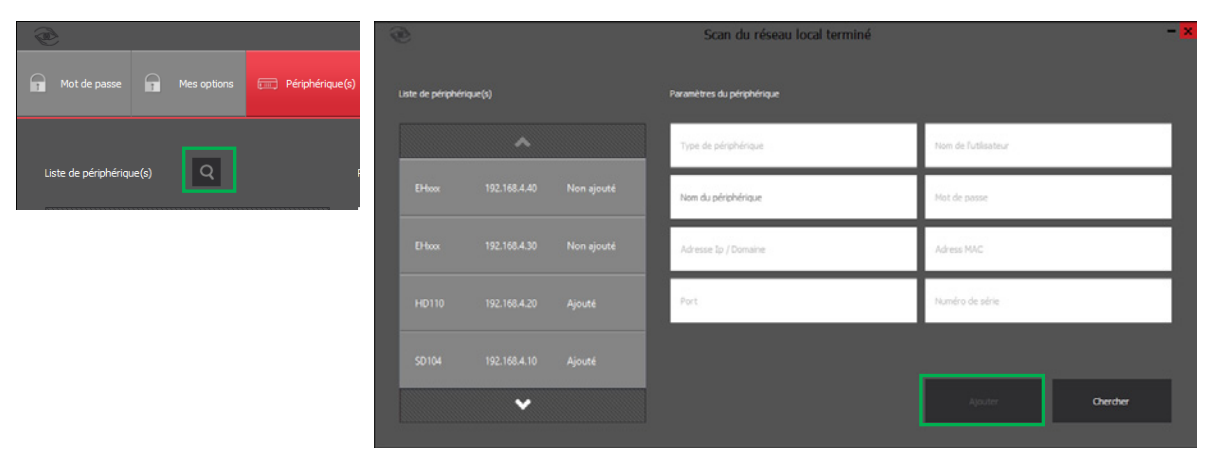

Les périphériques trouvés sur le réseau s'affichent sur la gauche. Sélectionner le périphérique souhaité, renseigner le nom puis cliquer sur "Ajouter".

Remarque : Il est possible de relancer la recherche en cliquant sur "Chercher".

#### B. Se connecter/ déconnecter à un périphérique

Il y a 2 manières de se connecter aux périphériques. Depuis la fenêtre principale :

- 1. Double clic sur le périphérique
- 2. Menu contextuel sur le périphérique: Clic droit -> Connexion

La déconnexion se fait unique depuis le menu contextuel : Clic droit -> Déconnexion

### C. Démarrer/arrêter la lecture des caméras

Il y a 3 manières de lancer la lecture d'une caméra:

- 1. Double clic sur la caméra
- 2. Menu contextuel sur la caméra : Clic droit -> Lecture (sur l'écran sélectionné)
- 3. Glisser&Déposer de la caméra sur l'écran souhaité

Pour arrêter la lecture d'une caméra, utiliser le menu contextuel depuis la caméra ou depuis l'écran: Clic droit -> Arrêt

#### Remarques :

- Sur un périphérique non connecté, la fonction "Lecture" du menu contextuel, et l'action de glisser&déposer du périphérique sur un écran provoquent également la connexion avant de lancer la lecture de toutes les caméras.

- Sur un périphérique connecté, la fonction "Arrêter tout" du menu contextuel arrête la lecture de toutes les caméras du périphérique.

### D. Autres fonctions

Depuis un périphérique, une caméra ou un écran, les menus contextuels permettent également de :

- 1. Modifier la résolution de l'affichage d'une caméra ( ou de toutes les caméras si l'action est faite depuis le périphérique)
- 2. Gérer les sorties d'alarmes

Voir annexe 3, page 29 pour plus de détails sur les menus contextuels

# 02. Le PTZ: 3 modes de fonctionnement

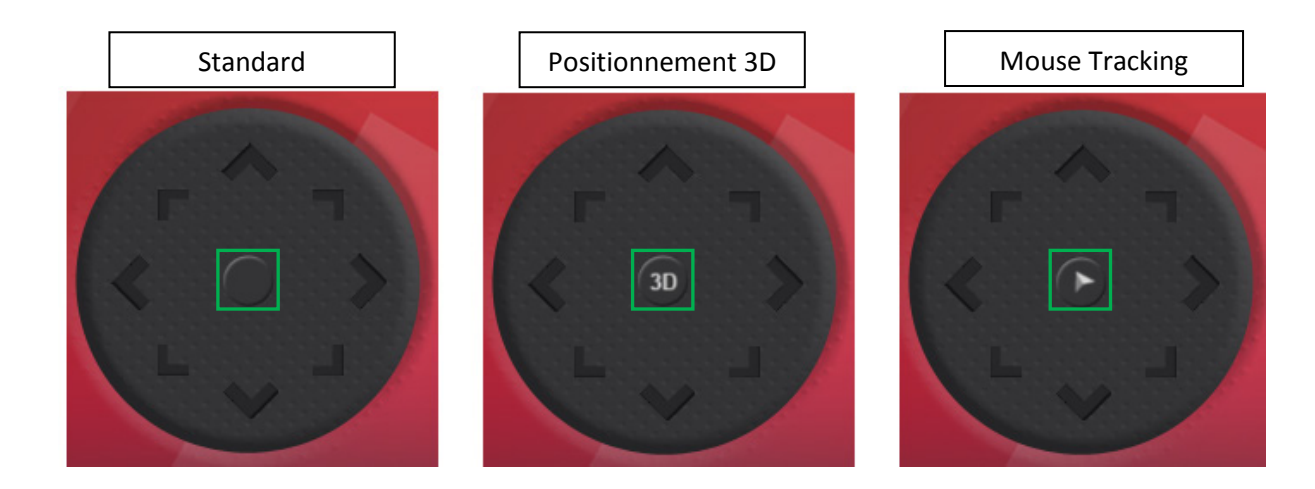

Les modes de déplacement du PTZ se modifient en cliquant sur le bouton central du PTZ. À chaque clic, le mode change.

Seul le mode standard est disponible avec tous les affichages. Les autres ne s'appliquent qu'avec une vue "Plein écran d'une caméra". Lorsqu'on active le mode "Positionnement 3D" ou le mode "Mouse Tracking", l'affichage passe automatiquement en vue "Plein écran d'une caméra". À l'inverse, lorsqu'on quitte la vue "Plein écran d'une caméra", le mode PTZ repasse en standard.

## A. Le mode "Standard"

C'est le mode par défaut. Cliquer sur les différents boutons du PTZ pour déplacer la caméra, zoomer... Il est aussi disponible en parallèles des 2 autres modes de déplacement. C'est le seul mode disponible en vue multiécrans.

## B. Le mode "Positionnement 3D"

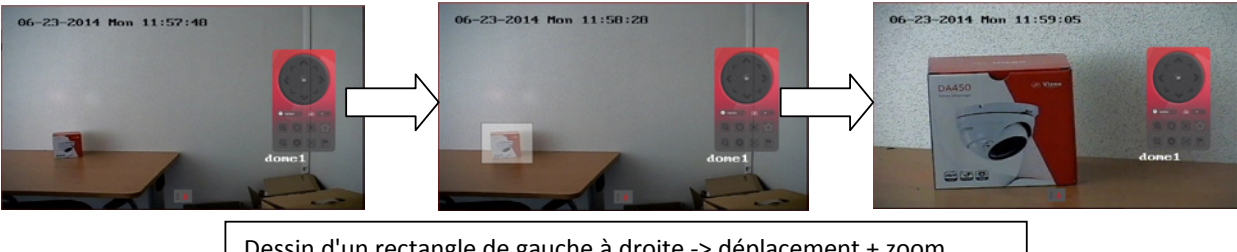

Dessin d'un rectangle de gauche à droite -> déplacement + zoom

Ce mode permet de se déplacer et de zoomer avec la souris en 'dessinant' des rectangles sur l'écran. Le principe et de positionner le centre de l'image au centre du rectangle dessiné. Ensuite, si le rectangle est dessiné de gauche à droite, un zoom avant sera effectué et si le rectangle est dessiné de droite à gauche, c'est un zoom arrière qui est fait.

Remarque : Dans ce mode, le double clic est désactivé. Faire un clic droit pour quitter le plein écran.

# C. Le mode "Mouse Tracking"

Ce mode permet de se déplacer avec la souris en cliquant simplement sur l'écran. Le zoom avant et arrière s'effectue avec la molette de la souris.

Cliquer dans la partie droite de l'image puis laisser le bouton gauche de la souris appuyé : L'image se déplace vers la droite. Il en va de même pour toutes les directions.

Plus la souris est éloignée du centre de l'image, plus le déplacement s'effectue rapidement. Au centre de l'image, il n'y a pas de mouvement.

Remarque : Dans ce mode, le double clic est désactivé. Faire un clic droit pour quitter le plein écran.

## 03. La relecture : Visionner et télécharger des enregistrements

Voir annexe 1, page 12 pour détails de la fenêtre.

Pour accéder à la fenêtre de relecture, il faut être connecté au périphérique. Ensuite ,2 possibilités pour ouvrir la fenêtre : Cliquer sur l'icône relecture directement sur le périphérique depuis la vue principale ou bien via le menu contextuel du périphérique.

#### A. Principe de fonctionnement

Les enregistrements sont retrouvés en fonction d'une date et d'une caméra.

| 45 | 10н     | 15 | 30 |  |  | 11 |
|----|---------|----|----|--|--|----|
|    | - 1 - 1 |    | -  |  |  |    |
|    |         |    |    |  |  |    |
|    |         |    |    |  |  |    |

Une fois les enregistrements d'une journée recherchés, ils s'affichent dans l'échelle de temps et il est possible de les visualiser et/ou de les télécharger.

#### B. Mode et méthode de recherche

Une option de recherche permet d'afficher dans le calendrier soit :

- toutes les journées entre le premier et le dernier enregistrement trouvé sur le périphérique pour la caméra souhaitée.

- uniquement les journées avec au moins un enregistrement pour la caméra souhaité.

Le fait de rechercher chaque journée avec un enregistrement peut prendre un certain temps. Pour les faibles débits de connexion, il est conseillé de désactiver la recherche des journées.

Cette option se trouve dans les paramètres. voir annexe 1 page 12

La recherche s'effectue soit en cliquant sur une date dans le calendrier, soit par un double clic sur la caméra souhaitée

Remarque 1 : la recherche de jour s'effectue uniquement lors de la première recherche (pour chaque caméra). Ensuite, seuls les détails des enregistrements de la journée souhaitée sont recherchés pour être affichés dans l'échelle de temps.

Remarque 2 : Par défaut, l'option est activée pour les périphériques SDXXX et HDxxx, et désactivé pour les périphériques EHXXX.

## C. Visualiser un enregistrement

2 possibilités pour démarrer la relecture d'un enregistrement: Appuyer sur le bouton lecture ou déplacer l'échelle de temps sur l'heure souhaitée.

Pour déplacer l'échelle de temps, effectuer un glisser&déposer de celle-ci.

Lorsque l'enregistrement est terminé, MyVizeo passe automatiquement à l'enregistrement suivant (s'il existe).

Remarque : le bouton du player "Lecture" n'est actif que lorsqu'il existe un enregistrement après l'heure affichée (barre rouge).

### D. Télécharger un/plusieurs enregistrements

Pour télécharger l'enregistrement en cours, cliquer sur le bouton "Télécharger l'enregistrement sélectionné".

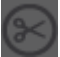

Le bouton "Définir les horaires de téléchargement" permet de choisir les horaires de téléchargement. Cela permet de :

- découper un enregistrement trop grand pour n'en télécharger que la partie souhaitée.

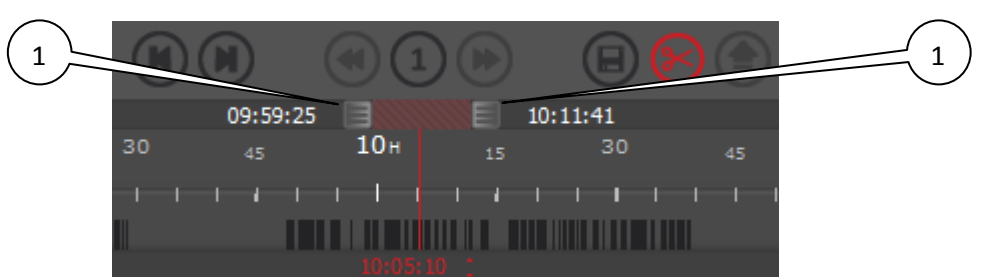

- télécharger en un seul fichier plusieurs enregistrements situés dans la plage horaire souhaitée.

Déplacer les curseurs 1 autour de l'heure courante afin de déterminer la plage horaire de téléchargement.

Lute des erreget ements du jour
Sélectomer tout
A 07.48.52 1 min 22 secs
A 081.14-06 28 secs
A 081.15:20 45 secs
Tékcharger

Si la liste des téléchargements de la journée est affichée (sur la droite), il est possible de sélectionner les enregistrements souhaités puis de tous les télécharger en cliquant sur "Télécharger".

# 04. Les favoris

Les favoris de préposition est un moyen simple d'utiliser les prépositions sans avoir à rechercher le numéro de préposition associé. Cela permet en un clic de visualiser une caméra dans une certaine position. Le principe est donc d'enregistrer une préposition dans un favori, puis d'appeler ce favori pour visualiser la préposition. Ce sont des raccourcis pour accéder aux prépositions

#### Attention, la gestion des ces favoris ne modifie en rien les prépositions.

La création/modification et suppression de favoris se fait depuis la fenêtre de gestion. Voir annexe 1 page xxx pour détails de la fenêtre.

Pour créer un favoris, sélectionner le périphérique, sélectionner la caméra, sélectionner le numéro de la préposition, donner un nom aux favoris puis cliquer sur "Ajouter".

Pour modifier une préposition, la sélectionner dans la liste de gauche, modifier ses informations puis cliquer sur "Modifier".

Pour supprimer une préposition, cliquer sur l'icône "Poubelle" à côté de son nom.

#### Remarque 1 : Impossible de créer 2 favoris pour la même préposition

Remarque 2: La création de prépositions n'est possible que pour des périphériques connectés. Il est donc possible de se connecter à un périphérique directement depuis la fenêtre de gestion en cliquant sur "Connexion".

Remarque 3: Il est possible à tout moment de visualiser une préposition en cliquant sur "Aperçu".

# 05. Réinitialisation du mot de passe du compte admin

La réinitialisation du mot de passe par défaut du compte "admin" se fait depuis la fenêtre d'identification.

Au lancement de MyVizeo, renseigner "admin" comme identifiant. L'option "Réinitialiser le mot de passe admin" apparait.

| 💿 Iden         | tification – × |
|----------------|----------------|
| Identifiant :  |                |
| Mot de passe : |                |
| Valider        | Annuler        |

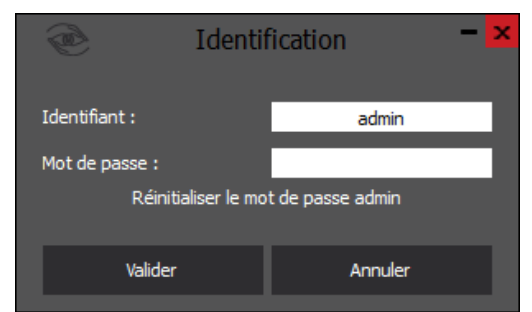

Cliquer dessus pour ouvrir la fenêtre de réinitialisation du mot de passe. Un code de réinitialisation est alors demandé : Contacter Vizeo pour obtenir ce code.

# 06. Administration des utilisateurs/gestion des droits

La partie administration et gestion des droits des utilisateurs se fait via la fenêtre de gestion.

## A. Les droits d'accès

Il y a 8 droits d'accès par défaut.

- 1. Modifier les options et mot de passe : donne accès aux onglets "Mot de passe" et "Mes options" dans la fenêtre de paramétrage (gestion).
- 2. Gestion des enregistreurs: Donne accès à l'onglet " Périphériques" dans la fenêtre de paramétrage (gestion).
- 3. Gestion des utilisateurs : Donne accès à l'onglet "Utilisateur" dans la fenêtre de paramétrage (gestion).
- 4. Gestion des favoris : Donne accès à l'onglet "Favoris" dans la fenêtre de paramétrage (gestion).

# Remarque : Si l'utilisateur n'a accès à aucun de ces onglets, il n'aura pas accès à la fenêtre de paramétrage. Le bouton "Gestion" ne sera pas disponible.

5. Accès à la relecture: Donne accès à la fenêtre de relecture. Sans ce droit, les boutons d'affichage de la fenêtre de relecture ne seront pas disponibles.

6. Définition des prépositions: Donne accès à la définition des prépositions. Sans ce droit, l'utilisateur peut utiliser les prépositions, mais ne peut pas les définir. Le bouton ne sera pas disponible.

7. Accès aux sorties d'alarme : Donne accès à l'activation/désactivation des sorties d'alarme du périphérique. Sans ce droit, les alarmes sur les menus contextuels ne seront pas disponibles.

8. Gestion des pop-up: Donne accès à l'activation/désactivation des pop-up. Sans ce droit, si une pop-up est activée, l'utilisateur ne peut la désactiver, et inversement.

Remarque : Pour faire fonctionner le système de pop-up, l'enregistreur doit être configurer pour envoyé l'information. Voir en annexe 4, page 31 pour la configuration de l'enregistreur nécessaire.

#### B. Les rôles

Il y a 3 rôles.

- 1. Consultant : Ne possède aucun droit d'accès
- 2. Gestionnaire: possède les droits de "Modifier les options et mot de passe", "Gestion des en registreurs", "Gestion des utilisateurs" et "Gestion des favoris".
- 3. Administrateur: Possède tous les droits d'accès

Remarque : Les rôles servent simplement à pré-remplir la liste des droits d'un utilisateur. Ces droits d'accès peuvent ensuite être modifiés.

Exemple : Donner les droits de "Modifier les options et mot de passe" à un consultant.

#### C. Création/Modification d'un utilisateur

Pour créer un utilisateur, renseigner les nom et mot de passe, renseigner le rôle puis modifier les droits d'accès en les cochant/décochant dans la liste de droite. Voir annexe 1, page 12 pour les détails de la fenêtre.

Pour modifier un utilisateur, le sélectionner, modifier ses informations puis cliquer sur "Modifier".

Pour supprimer un utilisateur, cliquer sur l'icône "poubelle" à droite de son nom.

Remarque : Si l'utilisateur change ses propres droits, un message apparaitra en demandant de relancer MyVizeo pour que les modifications soient prises en compte.

## 07. ANNEXES

## 1. Descriptif des différentes fenêtres

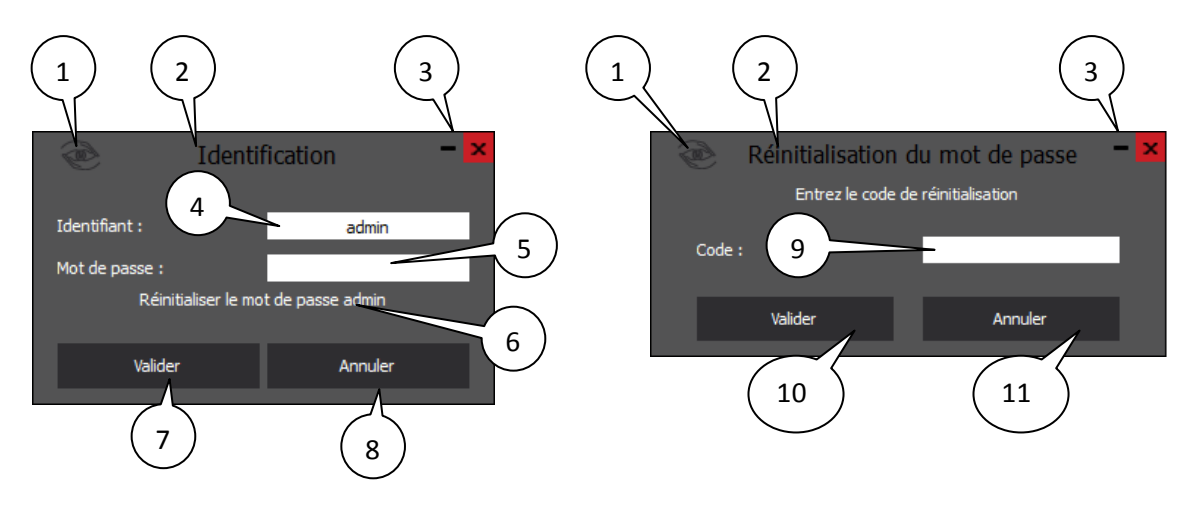

#### A. FENÊTRE D'IDENTIFICATION

- 1) Icône du logiciel
- 2) Titre de la fenêtre
- 3) Bouton standard: réduire fermer
- 4) Saisie de l'identifiant de l'utilisateur
- 5) Saisie du mot de passe de l'utilisateur
- 6) Accès a la fenêtre de réinitialisation du mot de passe du compte administrateur
- 7) Valider l'identification
- 8) Annuler l'identification
- 9) Saisie du code de réinitialisation du mot de passe du compte administrateur
- 10) Valider le code de réinitialisation
- 11) Annuler la réinitialisation du mot de passe

## **B. FENÊTRE PRINCIPALE ( LECTURE EN DIRECT)**

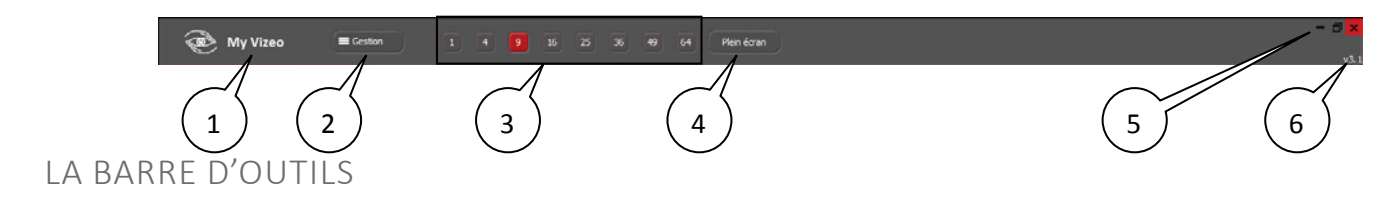

- 1) Nom du logiciel
- 2) Accès à la fenêtre de gestion des options et paramétrages

- 3) Choix du nombre d'écrans dans la zone d'affichage des caméras en direct
- 4) Afficher uniquement la zone d'affichage des caméras
- 5) Fonction standard: réduire agrandir fermer
- 6) Numéro de version du logiciel

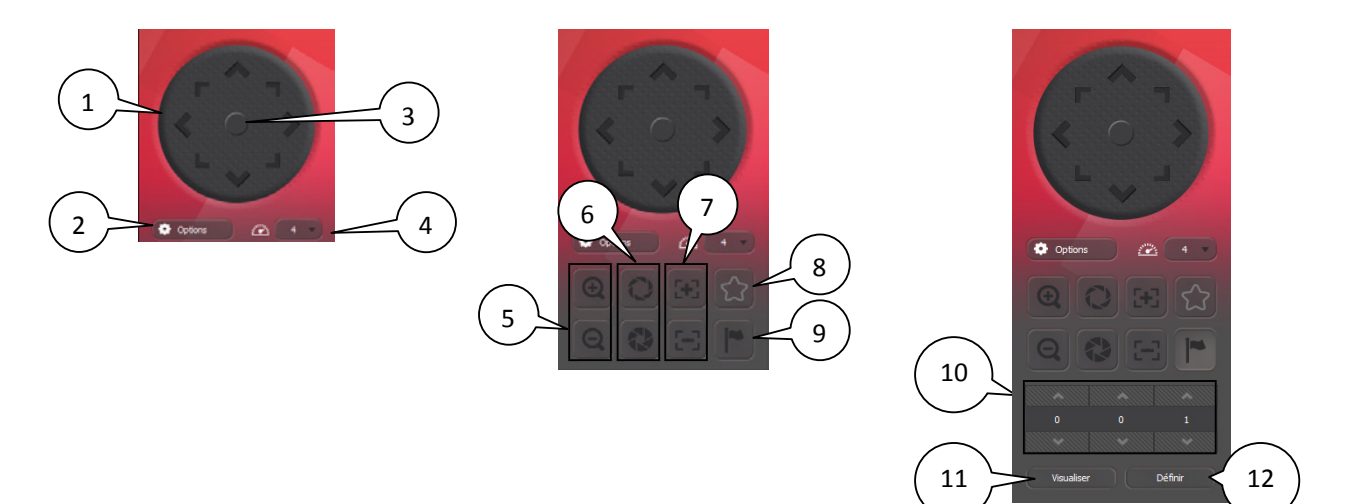

#### LE PTZ

- 1) Déplacement standard
- 2) Afficher/Cacher les options du PTZ (zoom, iris.....)
- 3) Changement de mode PTZ: Les 3 modes sont :normal, mouse tracking, positionnement 3D.
- 4) Vitesse de déplacement
- 5) Zoom avant/arrière
- 6) Réglage de l'iris
- 7) Réglage du focus
- 8) Afficher les prépositions favorites /Afficher les caméras et enregistreurs
- 9) Afficher/cacher le menu des prépositions
- 10) Numéro de la préposition
- 11) Visualiser la préposition
- 12) Définir la préposition

## LISTE DES CAMÉRAS ET ENREGISTREURS / LISTE DES PRÉPOSITIONS FAVORITES

En fonction de l'affichage choisi, il est possible de visualiser soit toutes les caméras et enregistreurs, soit les prépositions favorites (si elles ont été définies).

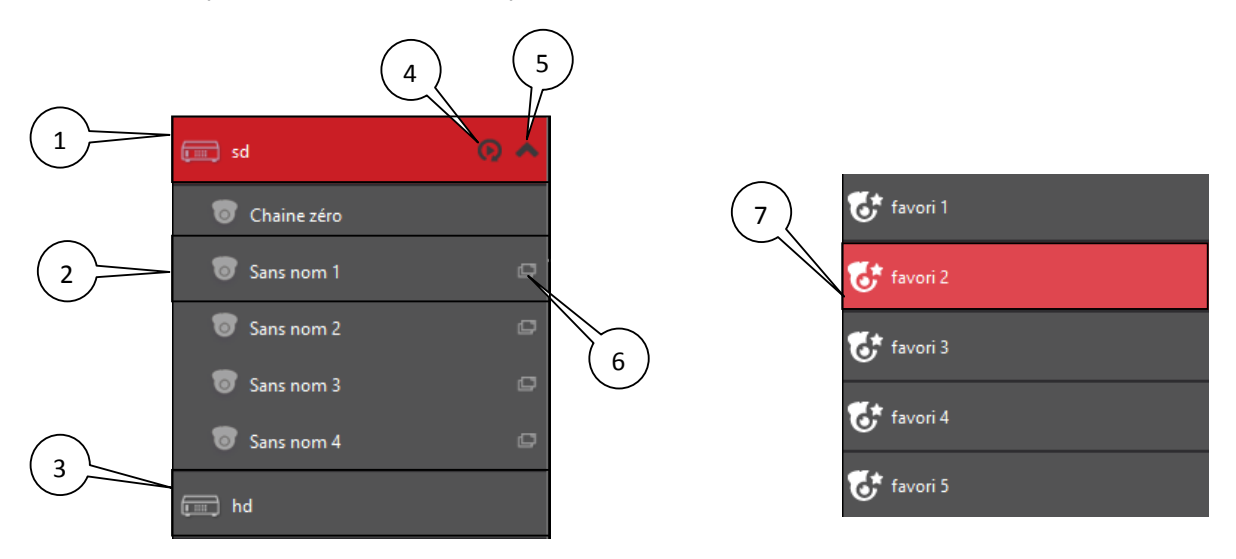

- 1) Enregistreur connecté
- 2) Caméra
- 3) Enregistreur non connecté
- 4) Accès à la fenêtre de relecture(uniquement si enregistreur connecté)
- 5) Afficher/Cacher, la liste des caméras de l'enregistreur (uniquement si enregistreur connecté)
- 6) Activer/Désactiver les pop-up en cas de détection de mouvement
- 7) Favori

## C. FENÊTRE DE RELECTURE

|    | è      |         |         |      |       |    | Barre d'outils                                                          | Relecture                       | e de l'enregistreur :                        | sd                                         |                              |       |         |          | - 8                 | × |
|----|--------|---------|---------|------|-------|----|-------------------------------------------------------------------------|---------------------------------|----------------------------------------------|--------------------------------------------|------------------------------|-------|---------|----------|---------------------|---|
| 0  | Sans r | nom 1-> | • Activ |      |       |    |                                                                         |                                 |                                              |                                            |                              |       | Liste ( | des enre | gistrements du jour |   |
| 0  | Sans r | nom 2   |         |      |       |    |                                                                         |                                 |                                              |                                            |                              |       |         | Sélectio | nner tout           |   |
| 0  | Sans r | nom 3   |         |      |       |    |                                                                         |                                 |                                              |                                            |                              |       | à 07:4  | 8:52     | 1 min 22 secs       |   |
| 0  | Sans   | nom 4   |         |      |       |    |                                                                         |                                 |                                              |                                            |                              |       | à 07:5  | 0:32     | 2 min 12 secs       |   |
|    |        | Liste   | e des   | 6    |       |    |                                                                         |                                 |                                              |                                            |                              |       | à 07:5  | 2:45     | 22 secs             |   |
|    |        | cam     | eras    |      |       |    |                                                                         |                                 | Affichage de                                 |                                            |                              |       | à 07:5  | 3:28     | 14 secs             |   |
|    |        |         |         |      |       |    |                                                                         |                                 | la caméra                                    |                                            |                              |       | à 08:0  | 9:20     | 14 secs             |   |
|    |        |         |         |      |       |    |                                                                         |                                 |                                              |                                            |                              |       | Liste   | des      |                     |   |
|    |        | Mai     |         |      |       |    |                                                                         |                                 |                                              |                                            |                              |       | enre    | gistre   | ements              |   |
| <  |        | 2014    |         | Ĵ    |       | >  |                                                                         |                                 |                                              |                                            |                              |       | à 08:1  | 5:03     | 16 secs             |   |
|    | м      | м       |         | v    |       | D  |                                                                         |                                 |                                              |                                            |                              |       | à 08:1  | 5:20     | 45 secs             |   |
| 20 | 20     | 20      |         |      |       | 4  |                                                                         |                                 |                                              | _                                          |                              |       | à 08:1  | 5:06     | 1 min 2 secs        |   |
| 20 | 23     | 30      |         |      |       |    |                                                                         |                                 | Le Player                                    |                                            |                              |       | à 08:1  | 7:10     | 49 secs             |   |
| 5  | •      | /       | 8       | Э    | 10    | 11 |                                                                         |                                 |                                              |                                            |                              | _     | à 08:3  | 5:54     | 24 secs             |   |
| 12 | 13     | 1       | Le c    | aler | ndrie | r  |                                                                         |                                 |                                              |                                            |                              |       | à 08:3  | 5:23     | 18 secs             |   |
| 19 | 20     | 21      | - 22    | 23   | 24    | 25 | <b>05</b> н <sub>15</sub> 30 <sub>45</sub> <b>06</b> н <sub>15</sub> 30 | <sub>45</sub> 07н <sub>15</sub> | зо <sub>45</sub> <b>08</b> н <sub>15</sub> з | 30 <sub>45</sub> <b>09</b> н <sub>15</sub> | зо <sub>45</sub> <b>10</b> н | 15 30 |         |          | _                   |   |
| 26 | 27     | 28      | 29      | 30   | 31    |    | L'échelle de tem                                                        | ıps                             | 1 1 I I                                      |                                            |                              |       |         | Téléo    | harger              |   |
| 2  | 3      | 4       | 5       | 6    |       | 8  |                                                                         |                                 | 07:48:18                                     |                                            |                              |       |         |          |                     |   |

#### LA BARRE D'OUTILS

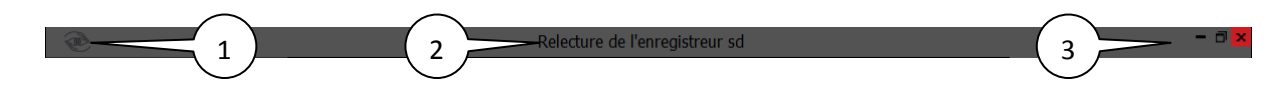

- 1) Icône du logiciel
- 2) Nom de la fenêtre de relecture (avec nom de l'enregistreur concerné)
- 3) Fonction standard: réduire agrandir fermer

#### LISTE DES CAMÉRAS

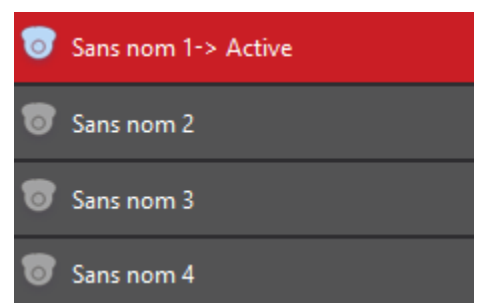

Dans la liste des caméras, la caméra qui est active est indiquée. Il ne peut y avoir qu'une seule caméra activée.

#### LE CALENDRIER

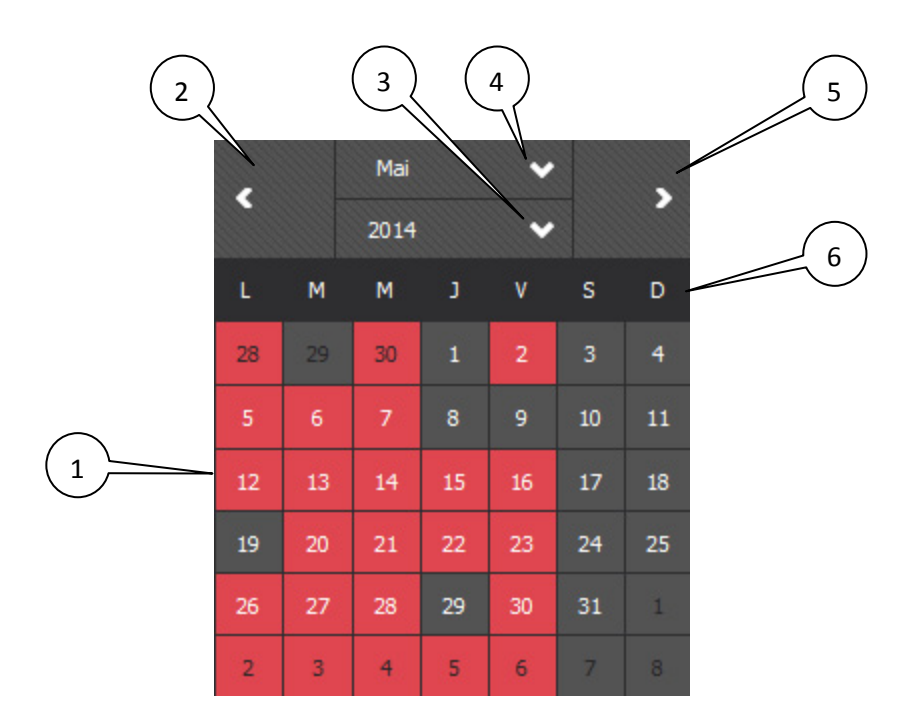

1) Liste des jours du mois. Si l'option de mise en surbrillance est activée, les jours avec enregistrement sont affichés en surbrillance. Sinon, tous les jours entre le premier et le dernier enregistrement sont affichés en surbrillance.

- 2) Afficher le mois précédent
- 3) Choisir l'année
- 4) Choisir le mois
- 5) Passer au mois suivant
- 6) Liste des jours

#### LE PLAYER

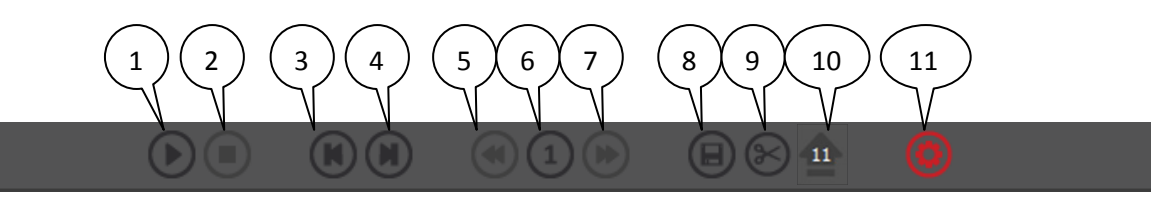

- 1) Lecture/Pause
- 2) Arrêt
- 3) Passer a l'enregistrement précédent
- 4) Passer à l'enregistrement suivant
- 5) Réduire la vitesse de relecture
- 6) Affichage de la vitesse de relecture
- 7) Augmenter la vitesse de relecture
- 8) Télécharger l'enregistrement en cours / Télécharger l'enregistrement découpé
- 9) Découper un enregistrement
- 10) Afficher/Cacher la liste des téléchargements en cours (affiche le nombre de téléchargements en cours)
- 11) Afficher/cacher les listes des téléchargements de la journée

## LA LISTE DES TÉLÉCHARGEMENTS

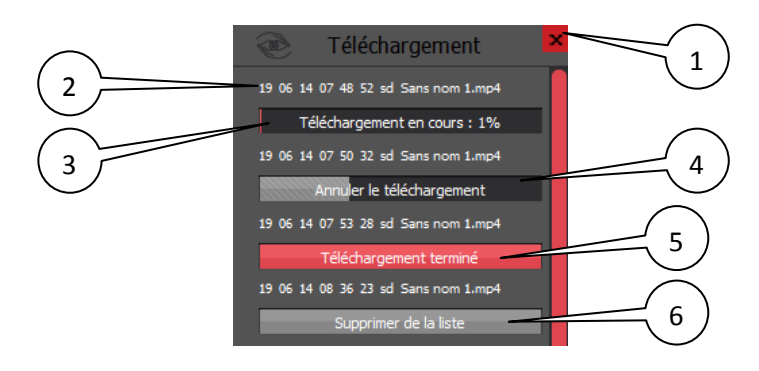

- 1) Fermer la fenêtre
- 2) Nom de l'enregistrement
- 3) Pourcentage d'avancement du téléchargement
- 4) Cliquer sur un téléchargement en cours pour annuler le téléchargement de la liste
- 5) Téléchargement terminé
- 6) Cliquer sur un téléchargement terminé pour l'enlever de la liste

### L'ÉCHELLE DE TEMPS

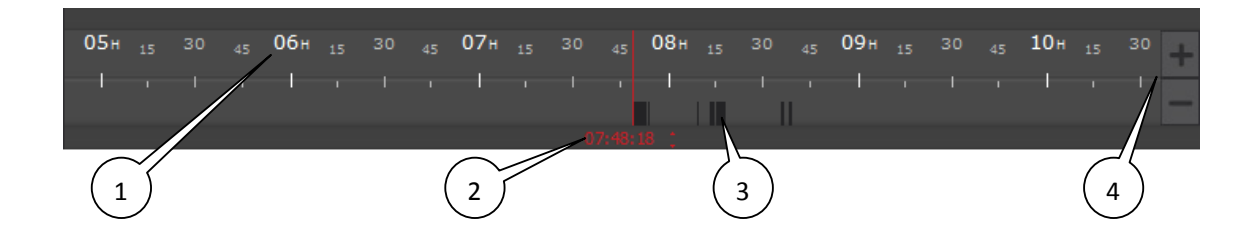

- 1) Affiche des heures/minutes
- 2) Affichage de l'heure en cours de relecture
- 3) Représentation graphique des enregistrements
- 4) Augmenter/Réduire la précision de l'échelle de temps

#### LA LISTE DES ENREGISTREMENTS

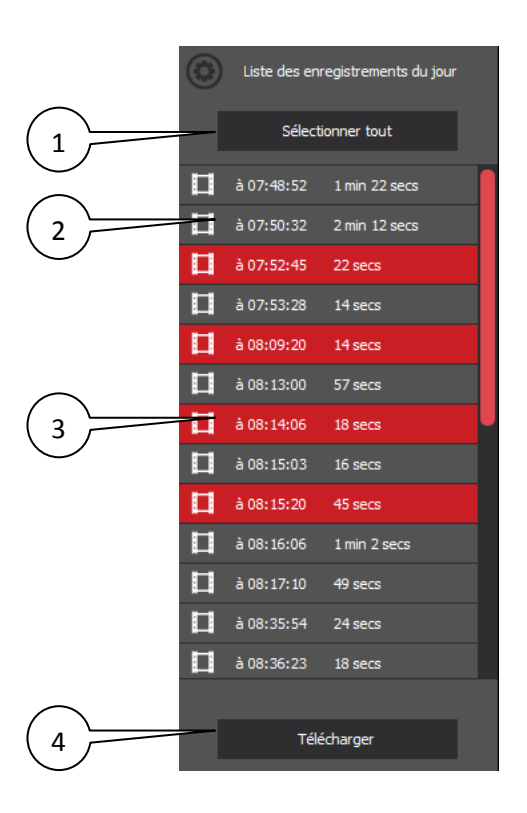

- 1) Sélectionner/Désélectionner tous les enregistrements de la journée
- 2) Enregistrement non sélectionné
- 3) Enregistrement sélectionné
- 4) Lancer le téléchargement de tous les enregistrements sélectionné

## D. FENÊTRE DE GESTION

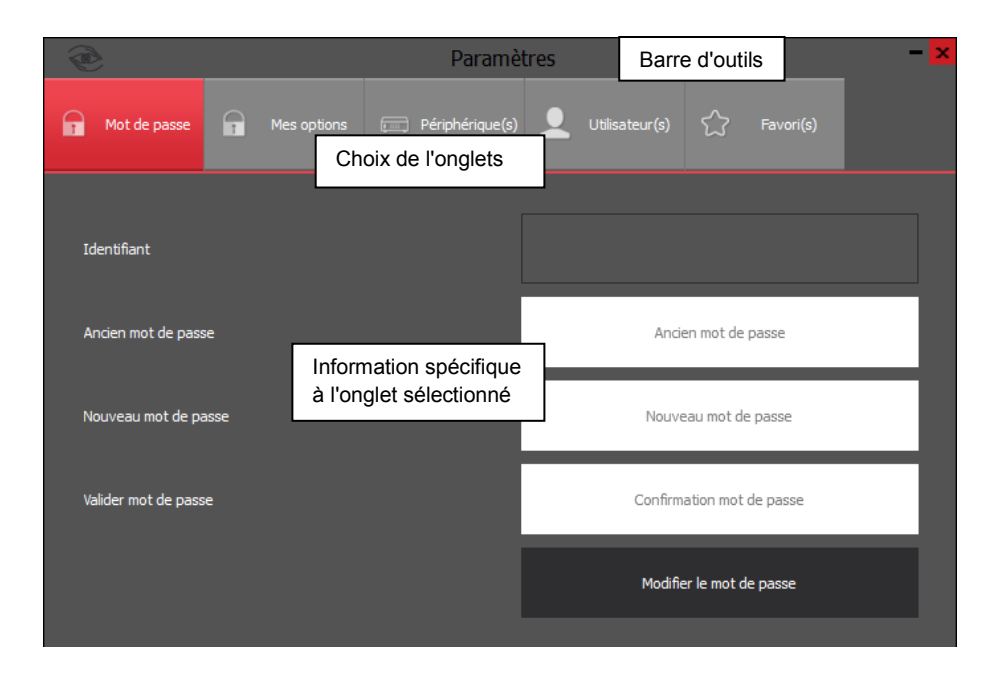

#### LA BARRE D'OUTILS

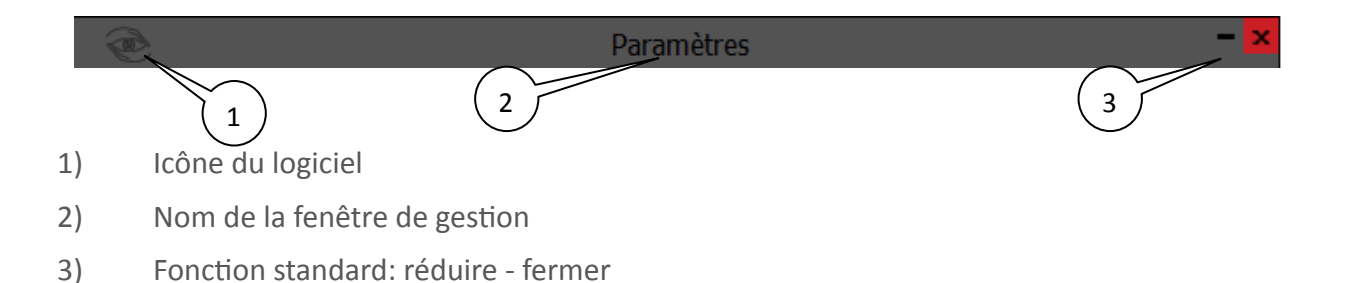

#### LE MOT DE PASSE

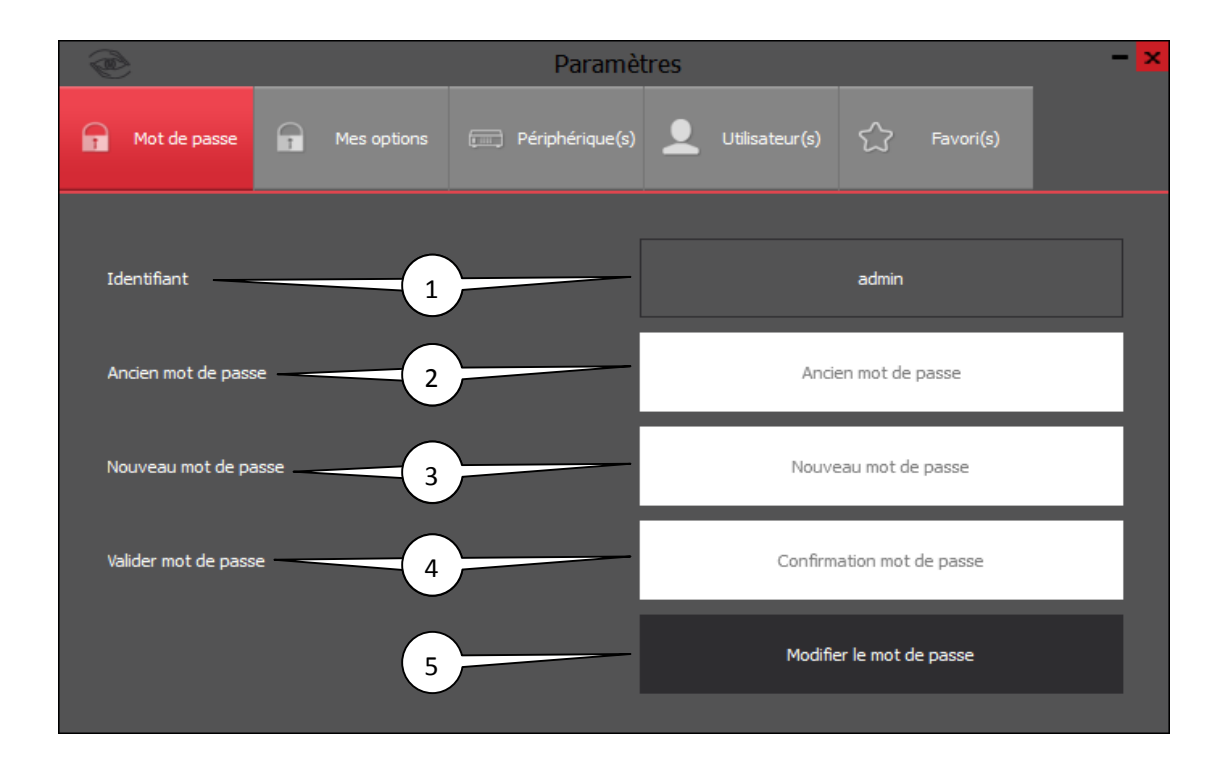

- 1) Identifiant de l'utilisateur connecté
- 2) Mot de passe actuel de l'utilisateur
- 3) Nouveau mot de passe souhaité par l'utilisateur
- 4) Confirmation du nouveau mot de passe de l'utilisateur
- 5) Valider la modification du nouveau mot de passe

#### MES OPTIONS

| <b>@</b>                                                                                                    | Paramètres                                                                        | - <mark>x</mark>                                                                                                    |
|----------------------------------------------------------------------------------------------------|-----------------------------------------------------------------------------------|----------------------------------------------------------------------------------------------------|
| 😭 Mot de passe 🔐 Mes options 📻 Périphérique(s) 👤                                                                                                    | Utilisateur(s) 🏠 Favori(s)                                                        |                                                                                                    |
| Options de recherche avancée                                                                                                    | 2 Options de téléchargement                                                       | Option de vérification de la connexion                                                                                                    |
| Permet d'afficher dans le calendrier les jours avec des<br>enregistrements existants.<br>Si cette option est désactivée, tous les jours du calendrier<br>seront en aubriliance (du premier au dernier<br>enregistrement).<br>ATTENTION 1: Cela augmente le temps de recherche, surtout<br>pour les enregistreurs de type EHxxx. | Répertoire de sauvegarde des vidéos Q<br>C: \Users \ft\Documents \myVizeo \videos | Permet d'afficher d'activé ou désactivé lé vérification de la<br>connexion aux stockeur.<br>Si votre connexion n'est pas de très bonne qualité, il se peut<br>que vous recevieiez régulierement des message de<br>connexion/déconnexion.<br>Dans ce cas, il est préférable de désactivé cette option mais<br>vous ne serez plus averti des perte de connexion. |
| Cette option est (diquer pour changer d'état):                                                                                                    | Répertoire de sauvegarde des images Q                                             | Cette option est (diquer pour changer d'état):                                                                                                    |
| désactivé pour les enregistreurs de type SDxxx/HDxxx.                                                                                                    | C:\Users\ft\Documents\myVizeo\images                                              | activée pour tous les périphériques.                                                                                                    |
| désactivé pour les enregistreurs de type EHxxx.                                                                                                    | Modifier les répertoires                                                          |                                                                                                    |
|                                                                                                    |                                                                                   | 5                                                                                                    |

1) Option de recherche avancée : Voir explication dans l'encadré

2) Ouvrir un explorateur Windows afin de sélectionner un répertoire dans lequel seront stockés les téléchargements d'enregistrement.

3) Ouvrir un explorateur Windows afin de sélectionner un répertoire dans lequel seront stockées les captures d'image. La fonctionnalité de capture d'image sera disponible dans une future version de MyVizeo.

- 4) Valider la modification des répertoires
- 5) Option de vérification de la connexion : Voir explication dans l'encadré

## LES PÉRIPHÉRIQUES

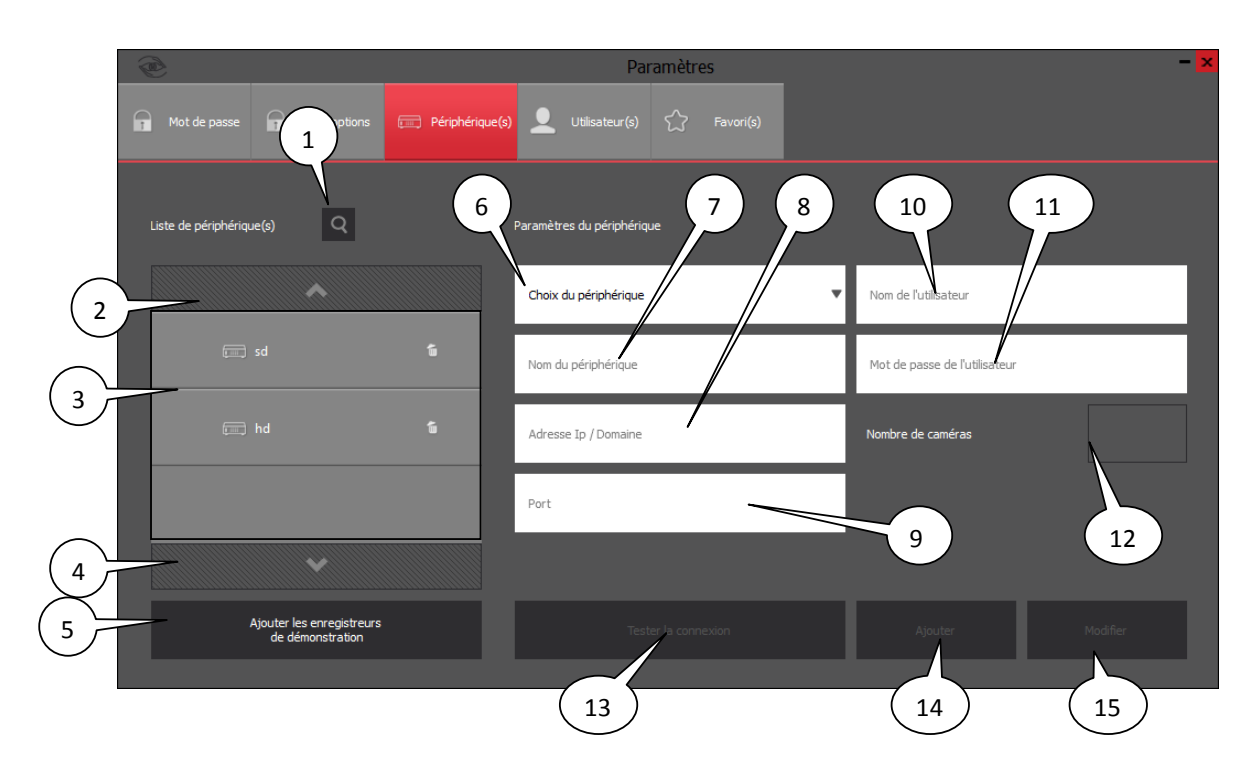

- 1) Ouvrir la fenêtre de recherche de périphériques sur le réseau local
- 2) Faire défiler la liste des enregistreurs existant vers le haut
- 3) Liste des enregistreurs existants
- 4) Faire défiler la liste des enregistreurs existant vers le bas
- 5) Ajouter les enregistreurs de démonstration
- 6) liste déroulante de choix du périphérique: SDxxx,HDxxx, EHxxx, caméra ou dome
- 7) Nom du périphérique qui sera affiché dans la fenêtre principale
- 8) Adresse Ip ou Domaine du périphérique
- 9) Port serveur du périphérique
- 10) Nom de l'utilisateur pour la connexion au périphérique
- 11) Mot de passe de l'utilisateur pour la connexion au périphérique
- 12) Nombre de caméras sur le périphérique
- 13) Tester la connexion au périphérique avec les paramètres fournis
- 14) Ajouter un enregistreur avec les paramètres
- 15) Modifier les paramètres d'un périphérique

## RECHERCHE DES PÉRIPHÉRIQUES SUR LE RÉSEAU

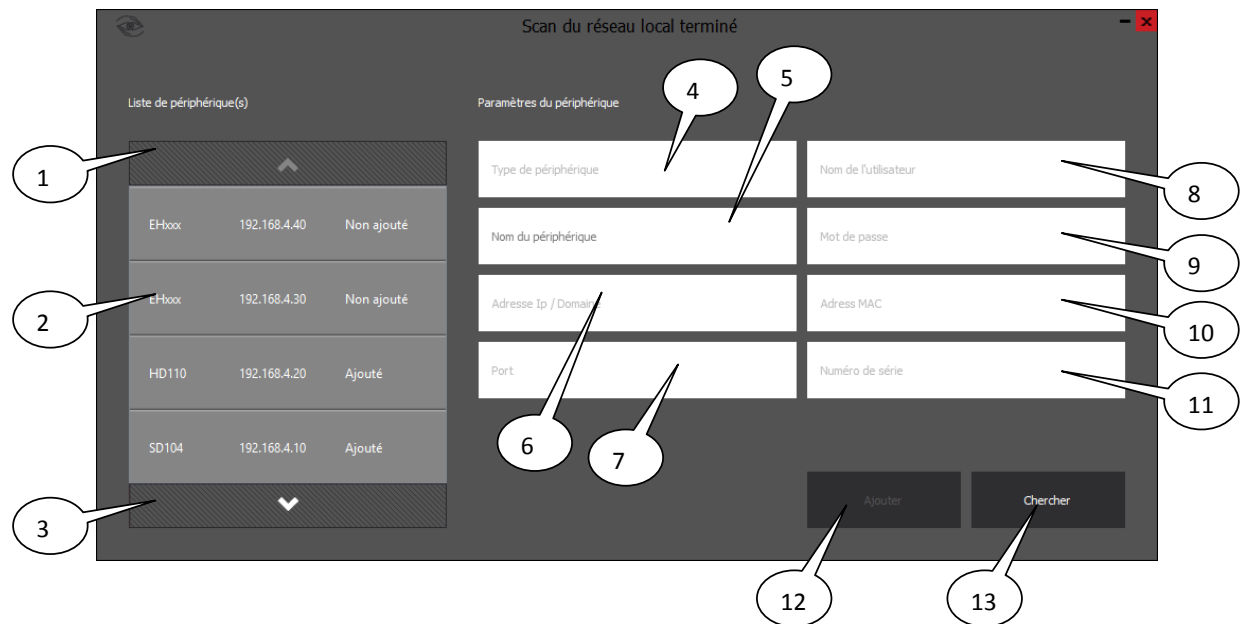

1) Faire défiler la liste des périphériques trouvés sur le réseau vers le haut

2) Liste des périphériques trouvés sur le réseau vers le haut avec l'adresse Ip . Il est noté "Ajouté" si ce périphérique est déjà présent dans la liste des périphériques.

- 3) Faire défiler la liste des périphériques trouvés sur le réseau vers le bas
- 4) Type du périphérique trouvé
- 5) Nom du périphérique (À renseigner)
- 6) Adresse IP ou Domaine du périphérique trouvé
- 7) Port serveur du périphérique trouvé
- 8) Nom de l'utilisateur pour la connexion au périphérique
- 9) Mot de passe de l'utilisateur pour la connexion au périphérique
- 10) Adresse Mac du périphérique
- 11) Numéro de série du périphérique
- 12) Ajouter le périphérique trouvé à la liste des périphériques.
- 13) Relancer la recherche de périphérique sur le réseau local

#### LES UTILISATEURS

|   | æ                    |             |                   | Par                    | amètres |   |                                      | - × |
|---|----------------------|-------------|-------------------|------------------------|---------|---|--------------------------------------|-----|
|   | Mot de passe         | Mes options | 📖 Périphérique(s) | Utilisateur(s)         |         |   |                                      |     |
|   | Liste d'utilisateurs |             | Id                | lentification          |         | D | roits d'accès                        |     |
|   |                      | ^           | 4                 | Nom de l'utilisateur   |         |   | ^                                    | 8   |
|   | <b>.</b>             |             | 5                 | Mot de passe           |         |   | Modifier les options et mot de passe |     |
| 2 | - 1                  |             | 6                 | Confirmation mot de pa | sse     |   | Gestion des enregistreurs            | 9   |
|   | <b>_</b>             |             | 7                 | Consultant             |         | • | Gestion des utilisateurs             | 10  |
|   | <b>_</b>             | user4       | 5                 |                        |         |   | - tinte                              |     |
| 3 |                      |             |                   |                        |         |   | Ajouter                              |     |
|   |                      |             |                   |                        |         |   |                                      |     |

- 1) Faire défiler la liste des utilisateurs vers le haut
- 2) Liste des utilisateurs
- 3) Faire défiler la liste des utilisateurs vers le bas
- 4) Nom de l'utilisateur
- 5) Mot de passe de l'utilisateur
- 6) Confirmation du mot de passe de l'utilisateur
- 7) Rôle de l'utilisateur: Consultant ,Gestionnaire ou Administrateur
- 8) Faire défiler la liste des droits d'accès vers le haut
- 9) Liste des droits d'accès vers le haut
- 10) Faire défiler la liste des droits d'accès vers le bas
- 11) Ajouter un utilisateur
- 12) Modifier l'utilisateur sélectionné

#### LES FAVORIS

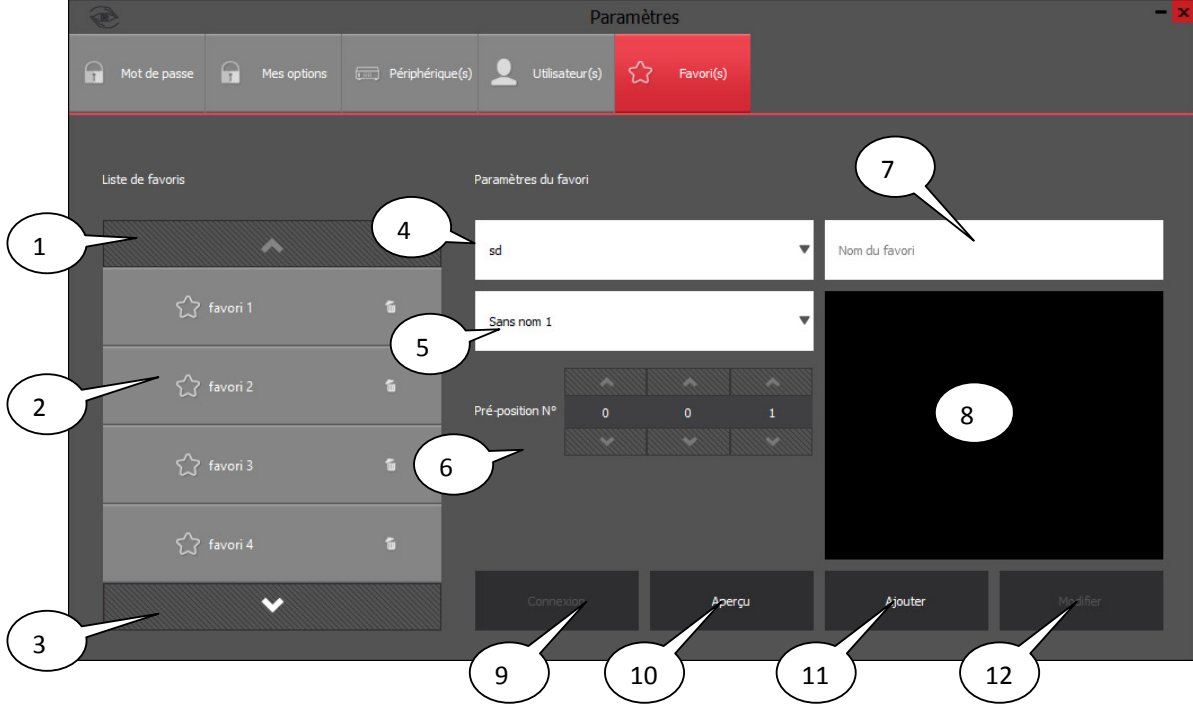

- 1) Faire défiler la liste des favoris vers le haut
- 2) Liste des favoris
- 3) Faire défiler la liste des favoris vers le bas
- 4) Nom du périphérique concerné
- 5) Nom du dôme concerné
- 6) Numéro de la préposition
- 7) Nom du favori
- 8) Écran de visualisation de la préposition
- 9) Connexion a l'enregistreur (si non connecté)
- 10) Afficher la préposition dans l'écran de visualisation
- 11) Ajouter le favori à la liste des favoris
- 12) Modifier le favori sélectionné

## 2. Gestion des affichages

#### A. MODE PLEIN ÉCRAN

- 🗇 🗙

Les fenêtres ne sont pas redimensionnables manuellement. Elles ont une taille prédéfinie. Seules la fenêtre principale et la fenêtre de relecture peuvent être passées en mode plein écran. Pour cela, 2 possibilités: faire un double clic sur la barre d'outils de la fenêtre ou bien utiliser le bouton "Agrandir" des fonctions standard.

#### B. DÉPLACEMENT DES FENÊTRES

Toutes les fenêtres peuvent être déplacées en utilisant le glisser&déposer sur la barre d'outils:

- 1. Clique gauche sur la barre d'outils et laissée appuyée
- 2. Déplacer la fenêtre
- 3. Relâcher bouton gauche de la souris pour arrêter le déplacement.

Si la fenêtre est en plein écran, le glisser&déposer la refait passer en mode normal avant de la déplacer

#### C. AFFICHAGE DES ÉCRANS EN DIRECT

En plus du mode standard et plein écran, deux affichages particuliers sont disponibles pour la fenêtre principale:

- 1. Plein écran de toutes les caméras
- 2. Plein écran d'une caméra

Ces deux affichages ne changent pas la taille de la fenêtre elle-même, mais "cachent" la barre d'outils, le PTZ et la liste des caméras pour n'afficher que la ou les caméras.

Les illustrations suivantes montrent le fonctionnement en standard, mais le fonctionnement est le même en plein écran global.

#### PLEIN ÉCRAN DE TOUTES LES CAMÉRAS

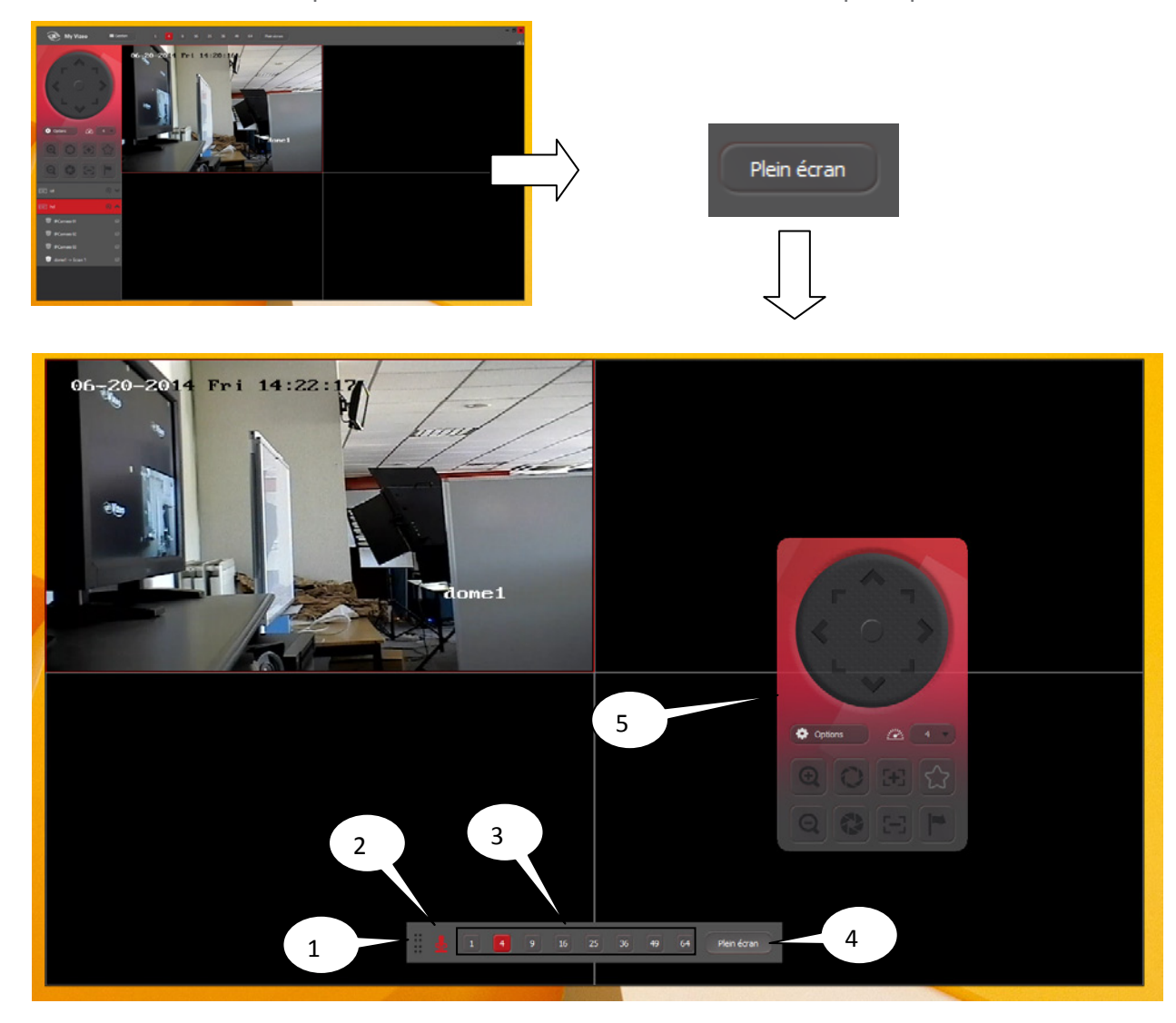

S'active en utilisant le bouton "plein écran" de la barre d'outils de la fenêtre principale :

Dans ce mode, les fonctions nécessaires de la barre d'outils principale s'affichent en bas de l'écran.

Cette nouvelle barre d'outils peut être déplacée par glisser&déposer depuis le bouton 1 :

Il est possible d'afficher ou de cacher le PTZ ( en 5) avec le bouton en 2 :

Le nombre d'écrans affiché est toujours modifiable grâce aux boutons en 3.

Le PTZ peut également être déplacé par glisser&déposer depuis du fond de l'image(hors boutons).

Pour repasser en mode normal, il suffit de cliquer de nouveau sur le bouton "plein écran" en 4 :

### PLEIN ÉCRAN D'UNE CAMÉRA

S'active par un double clic sur l'écran que l'on souhaite voir en plein écran :

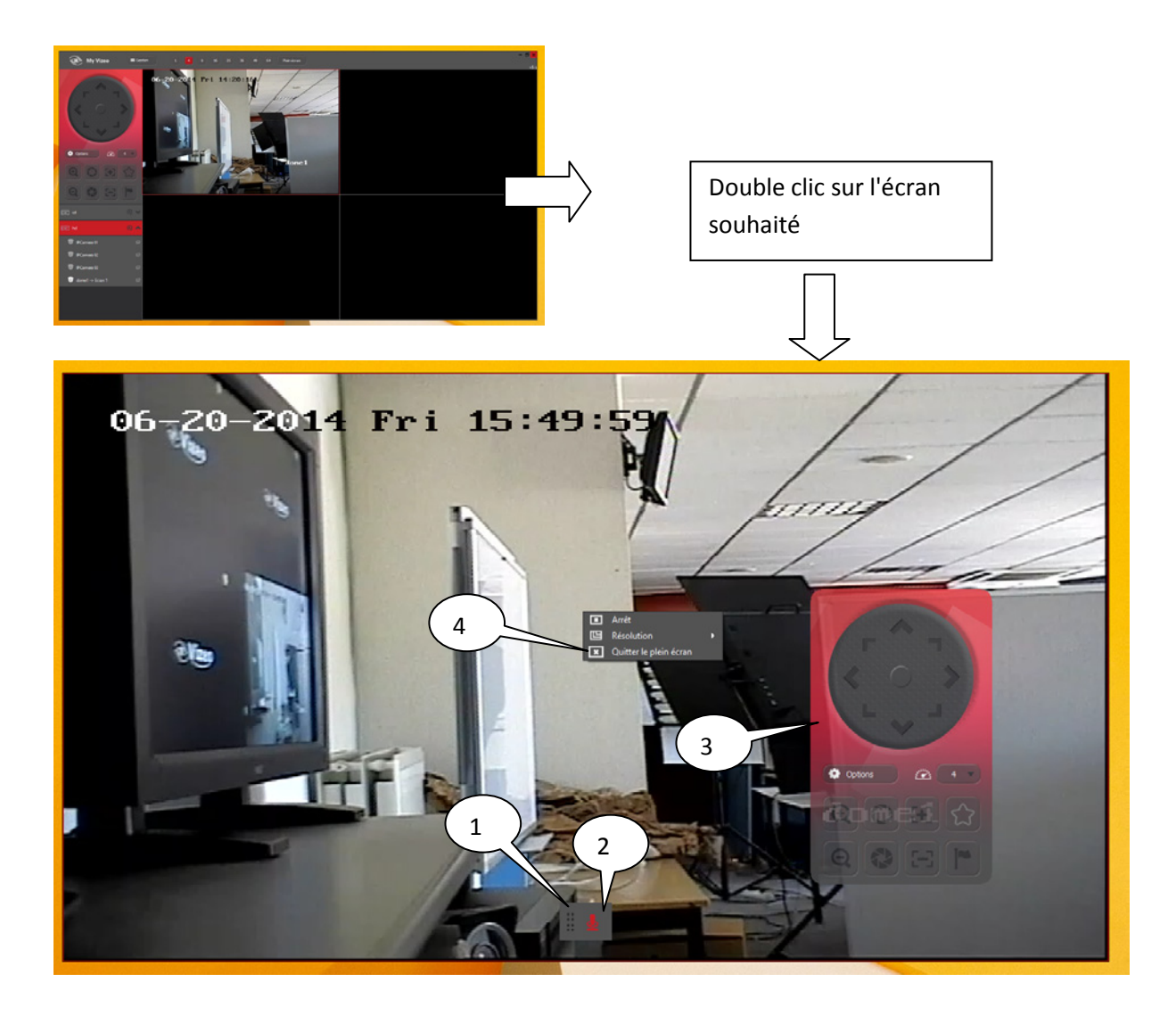

Dans ce mode, les fonctions nécessaires de la barre d'outils principale s'affichent en bas de l'écran.

Cette nouvelle barre d'outils peut être déplacée par glisser&déposer depuis le bouton 1 :

Il est possible d'afficher ou de cacher le PTZ ( en 3) avec le bouton en 2 :

Le PTZ peut également être déplacé par glisser&déposer depuis du fond de l'image(hors boutons).

Pour repasser en mode normal, il suffit de refaire un double clic sur l'écran. Il est également possible de quitter ce mode depuis le menu contextuel : clic droit de la souris -> quitter le plein écran.

Remarque : les autres fonctions du menu contextuel seront expliquées en annexe 3.

## 3. Les menus contextuels

#### A. SUR LES ENREGISTREURS NON CONNECTÉS

| sd      |   |           |  |
|---------|---|-----------|--|
|         | Ф | Connexion |  |
| hd      | Þ | Lecture   |  |
| <u></u> |   |           |  |

1. Connexion : Permet de se connecter à l'enregistreur

2. Lecture : Permet de se connecter à l'enregistreur, puis d'afficher toutes les caméras sur les écrans ( caméra 1 sur l'écran sélectionné, caméra 2 sur l'écran suivant disponible ...)

## **B. SUR LES ENREGISTREURS CONNECTÉS**

| (ini) sa     | $\mathbf{O}$ | Relecture    |   |    |                 |
|--------------|--------------|--------------|---|----|-----------------|
| Chaine zéro  | Þ            | Lecture      |   |    |                 |
| Chante Zero  |              | Arrêter tout |   |    |                 |
| 🐻 Sans nom 1 | E            | Résolution   | • | ۲  | Haute           |
| -            | ŧ            | Déconnexion  |   | •" | Basse           |
| Sans nom 2   | ğ            | Alarme       | • | So | rtie d'alarme 1 |

- 1. Relecture: Permet d'ouvrir la fenêtre de relecture
- 2. Lecture : Permet d'afficher toutes les caméras sur les écrans ( caméra 1 sur l'écran sélectionné, caméra 2 sur l'écran suivant disponible ....)
- 3. Arrêter tout : Permet d'arrêter la lecture de toutes les caméras de l'enregistreur
- 4. Résolution : Permet d'afficher les caméras en haute résolution ou en basse résolution
- 5. Déconnexion : Permet d'arrêter la lecture de toutes les caméras de l'enregistreur ainsi que de se déconnecter de celui-ci.
- 6. Alarme : Permet de modifier l'état activé/désactivé des sorties d'alarme de l'enregistreur

## C. SUR LES CAMÉRAS NON AFFICHÉES

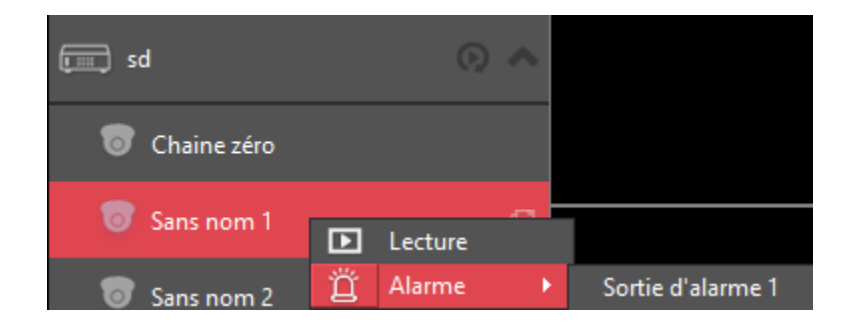

- 1. Lecture : Permet d'afficher la caméra sur l'écran sélectionné
- 2. Alarme : Permet de modifier l'état activé/désactivé des sorties d'alarme de l'enregistreur

## D. SUR LES CAMÉRAS AFFICHÉES ET SUR LES ÉCRANS CORRESPONDANTS

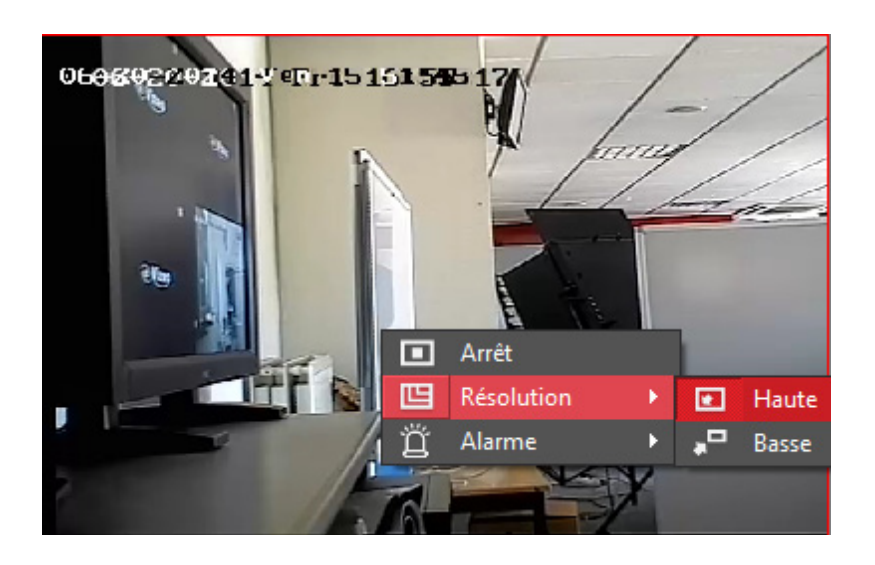

- 1. Arrêt : Permet d'arrêter la lecture de la caméra
- 2. Résolution : Permet de changer l'affichage de la caméra en haute ou basse résolution.

#### Remarque : la résolution actuelle de la l'affichage est en surbrillance.

3. Alarme : Permet de modifier l'état activé/désactivé des sorties d'alarme de l'enregistreur

## E. PLEIN ÉCRAN D'UNE CAMÉRA

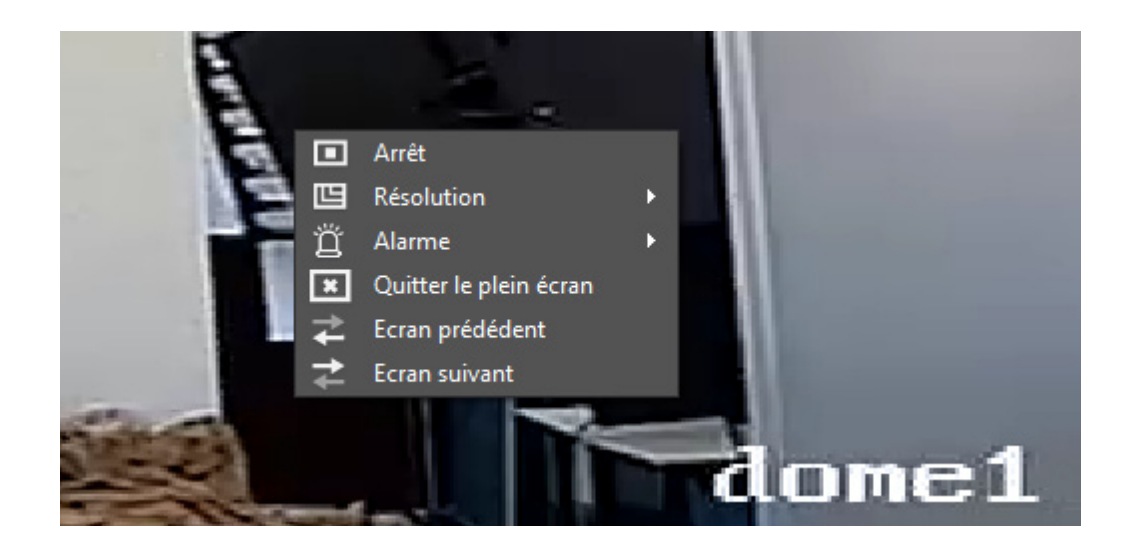

- 1. Quitter le plein écran: Permet de quitter le mode plein écran
- 2. Écran précédent: Permet d'afficher en plein écran, l'écran précédent.
- 3. Écran suivant: Permet d'afficher en plein écran, l'écran suivant.

## 4. Configuration de l'enregistreur pour les pop-up

Pour que MyVizeo affiche des pop-up en cas de détection de mouvement, il faut non seulement que l'option soit active dans MyVizeo mais également que l'enregistreur lui envoie l'information. Pour ce faire, il faut configurer l'enregistreur pour activer la détection de mouvement et pour envoyer l'information à MyVizeo.

### A. ACTIVER LA DÉTECTION DE MOUVEMENT

Remarque : Les noms de client peuvent changer en fonction du périphérique mais leurs positions dans le réseau restent inchangées.

L'activation de la détection de mouvement se fait dans le menu mouvement de chaque caméra.

| A | Menu                       |         |                   | Menu        | 0 | Caméra        |
|---|----------------------------|---------|-------------------|-------------|---|---------------|
| 0 | Ecran simple               |         |                   |             |   | OSD           |
|   | Multi-écran                | ्र      | B                 | 6           | 0 | Image         |
| ÷ | Ecran précédent            | Lecture | Exporter          | Manuel      | n | VPIZ          |
| → | Ecran suivant              |         |                   |             | * | Mouvement     |
| Ð | Arrêter commutation auto   |         |                   |             |   |               |
| > | Commencer l'enregistrement |         | <u> i i i i</u> i |             |   | Masque de con |
| 5 | Lecture journée entière    | Caméra  | Configuration     | Maintenance | Ĺ | Antisabotage  |
| Ö | Mode de sortie             |         | 0                 |             | ? | Perte vidéo   |

- 1. Faire un clic droit puis cliquer sur "Menu".
- 2. Sélectionner le menu "Caméra".
- 3. Sélectionner la partie "Mouvement" sur la gauche de la fenêtre.

Dans le menu "Mouvement" de chaque caméra

| Détection de mouvement   |              |
|--------------------------|--------------|
| Caméra                   | Analogique 1 |
| Activer la détection des |              |

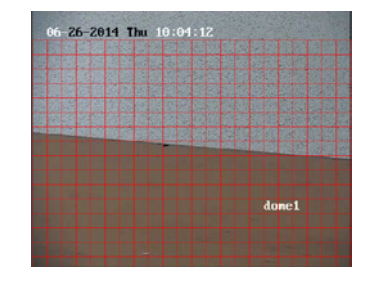

- 1. Activer la détection de mouvement
- 2. Quadriller la zone dans laquelle la détection de mouvement doit être activée.

|                 | Gestion                              |          | <b>O</b>   |        | ~       |          |  |  |  |  |  |
|-----------------|--------------------------------------|----------|------------|--------|---------|----------|--|--|--|--|--|
|                 | Sensibilit                           | é        | _          | -0-    |         |          |  |  |  |  |  |
|                 |                                      | Ges      | tion       |        |         |          |  |  |  |  |  |
| Canal déclenche | ur Armement                          | de la pi | rogramm    | nation | Gestion | <u>n</u> |  |  |  |  |  |
| Surveillance    | en plein écran                       |          |            |        |         |          |  |  |  |  |  |
| Avertisseme     | Avertissement sonore                 |          |            |        |         |          |  |  |  |  |  |
| Notifier le ce  | ☑ Notifier le centre de surveillance |          |            |        |         |          |  |  |  |  |  |
| Envoyer un e    | e-mail                               |          |            |        |         |          |  |  |  |  |  |
| Télécharger     | les images acq                       | uises su | ır le serv | eur FT | Р       |          |  |  |  |  |  |
| Déclencher l    | a sortie d'alarm                     | е        |            |        |         |          |  |  |  |  |  |
|                 |                                      |          |            |        |         |          |  |  |  |  |  |
|                 |                                      | Appl     | iquer      |        | ок      | Annuler  |  |  |  |  |  |

Accéder à la gestion des paramètres de la détection de mouvement

- 1. Cliquer sur l'icone de changer pour accéder au paramètres
- 2. Aller dans le dernier onglet :"Gestion"
- 3. Cocher la case "Activer le centre de surveillance

#### B. LES DROITS DE L'UTILISATEUR

Par défaut, le compte "admin" à tous les droits nécessaire. Par contre, le compte "opérateur" par exemple, ne les a pas par défaut. Si l'utilisateur connecté au stockeur ne possède pas le droit "Contrôle d'alarme distant", l'enregistreur n'enverra pas l'information de détection de mouvement à MyVizeo.

Pour y accéder :

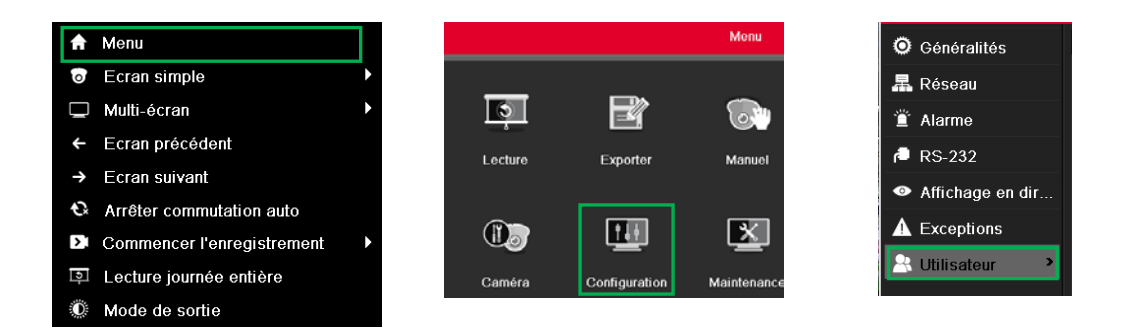

- 1. Faire un clic droit puis cliquer sur "Menu".
- 2. Sélectionnée le menu "Configuration".
- 3. Sélectionner la partie "Utilisateur" sur la gauche de la fenêtre.

Activer le "Contrôle d'alarme distant" pour le compte utilisateur choisi :

| Gestion des utilisateurs |                   |             |                        |    |    |          |  |  |  |  |  |
|--------------------------|-------------------|-------------|------------------------|----|----|----------|--|--|--|--|--|
| N°                       | Nom d'utilisateur | Niveau      | Adresse MAC de l'utili | Au | Мо | Su       |  |  |  |  |  |
| 1                        | admin             | Administrat | 00:00:00:00:00:00      | -  | 4  | -        |  |  |  |  |  |
| 2                        | guest             | Opérateur   | 00:00:00:00:00:00      | 0  | 4  | <b>Î</b> |  |  |  |  |  |

| Autorisation                      |                        |               |               |
|-----------------------------------|------------------------|---------------|---------------|
| Configuration locale              | Configuration distante | Configuration | n des caméras |
| Recherche de journal              | distant                |               |               |
| Configuration des par             | ramètres distants      |               |               |
| Gestion des caméras               | distantes              |               |               |
| Contrôle de port série            | əl distant             |               |               |
| Contrôle de sortie vidéo distante |                        |               |               |
| Audio bidirectionnel              |                        |               |               |
| Contrôle d'alarme distante        |                        |               |               |
| Mode distant avancé               |                        |               |               |
| 📕 Arrêt / Redémarrage             | à distance             |               |               |
|                                   |                        |               |               |
|                                   |                        |               |               |
|                                   |                        |               |               |
|                                   | Appliquer              | OK            | Appular       |
|                                   | Appliquer              | OK            | Amiluler      |

- 1. Sélectionner la ligne correspondante à l'utilisateur.
- 2. Cliquer sur l'icône de modification des autorisation.
- 3. Sélectionner l''onglet configuration distante
- 4. Cocher la case "Contrôle d'alarme distante".

## CONTACT

189, rue Leon Blum 69100 Villeurbanne FRANCE

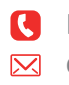

**(** Hotline : +33(0)4 72 12 27 96 🔀 contact@vizeo.eu www.vizeo.eu

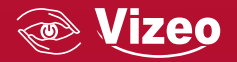